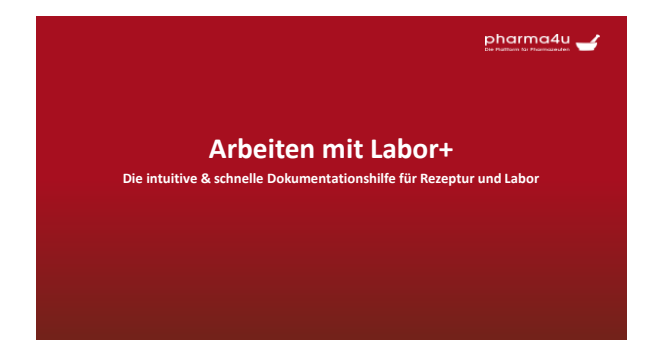

1

## Prüfung: Fertigarzneimittel/Medizinprodukte

pharma4u 🥣

- FAM/MP aus Datenbank auswählen (über PZN oder Name)
- Vorausgefüllte Angaben wie Hersteller, Packungsgröße aber auch Klassifikation wie BTM, RX...
- Lieferanten werden beim Eintippen vorgeschlagen
- Wenn Prüfung als mangelhaft bewertet direkter Link zum AMK-Meldebogen

2

### Prüfung: Packmittel

## pharma4u 🚄

- Packmittel aus Datenbank auswählen (über PZN oder Name) oder ein nicht hinterlegtes Packmittel durch vollständiges Ausschreiben und Bestätigen mit der Enter Taste übernehmen
- Interne Chargennummer entweder selber festlegen oder automatisch erstellen lassen (Aktivierung über eigene Einstellungen)
- Hersteller/Lieferanten werden beim Eintippen vorgeschlagen
- Prüfzertifikat kann als Datei eingebunden werden
- Bei erneuter Prüfung können Daten aus vorheriger Prüfung übernommen werden

### Prüfung: Ausgangstoffprüfung

### pharma4u 🚄

- Stoff aus Datenbank auswählen oder einen nicht hinterlegten Stoff durch vollständiges Ausschreiben des Stoffes und Bestätigen mit der Enter Taste übernehmen
- Interne Chargennummer entweder selber festlegen oder automatisch erstellen lassen (Aktivierung über eigene Einstellungen)
- Lieferanten/Hersteller werden beim Eintippen vorgeschlagen
- Prüfzertifikat kann als Datei eingebunden werden
- Bei erneuter Prüfung können Daten übernommen werden
- Anhefter für Standgefäße mit Etiketten-Assistenten erstellen

4

### Rezeptur: Plausibilitätsprüfung

### pharma4u 🚄

- Rezeptur frei eingeben oder aus persönlichem Archiv oder NRF-Bibliotheken wählen
- Rezepturname muss vergeben werden (frei wählbar)
- Rezepturnummer (optional) selbst festlegen oder automatisch erstellen lassen (Aktivierung über eigene Einstellungen)
- Name/Nummer der Plausibilitätsprüfung optional selbst festlegen oder Nummer automatisch erstellen lassen
- CAVE Hinweise : Rot (No-Go), gelb (Achtung), grün (ok) und grau (allg. Hinweis)
- Erkennung von NRF-Vorschriften oder Rezepturen aus Rezepturenfinder
- Direkte Links ins DAC
- Hinweise zur Aufbrauchsfrist
- Information in welcher NRF-Vorschrift Wirkstoffe auch vorkommen

5

#### Rezeptur: Herstellungsanweisung

### pharma4u 🚄

 Auswahl der HA-Vorlagen: allgemeine Vorlagen wie Topitec, Fantaschale, Tee, Kapseln, gemäß NRF-Vorschriften, individuell oder aus dem eigenen Archiv

- Name/Nummer der HA optional selbst festlegen oder Nummer automatisch erstellen lassen
- Gefahrstoffinformationen zu den Bestandteilen werden angezeigt
- Automatische Empfehlung für die Arbeitsschutzmaßnahmen, gem. BAK-Kennzeichnung
- Herstellungstechnik: Bsp. Übernahme Daten aus der Topitec-Rührparameter-Bibliothek

#### Rezeptur: Herstellungsprotokoll

### pharma4u 🚄

- Name/Nummer des HP optional selbst festlegen oder Nummer automatisch erstellen lassen
- Auswahl zur automatischen Übernahme der Charge/Prüfnummer des Rezepturbestandteils durch Klick in das Feld "Charge/Prüfnummer (sofern Stoff über Labor+ dokumentiert wurde)
- Analog auch Automatische Übernahme des Einwaage-Korrekturfaktors mit der Charge/Prüfnummer
- Automatische Umrechnung der Solleinwaage, sobald ein Korrekturfaktor eingegeben wurde
- Herstellungstechnik gemäß HA kann optional nochmal angezeigt werden
- · Etiketten mit dem Etiketten-Assistenten erstellen und drucken

7

#### Defektur: Defektureingabe

## pharma4u 🚄

### Defektur frei eingeben oder aus persönlichem Archiv oder NRF-Bibliotheken wählen

- Defekturname muss vergeben werden (frei wählbar)
- Defekturnummer (optional) entweder selbst festlegen oder automatisch vergeben lassen (Aktivierung über Einstellungen)
- Auswahl ,ob Bulkware oder fertige Einheiten hergestellt werden
- ightarrow Weiter mit Risikobeurteilung, wenn Plausibilitätsprüfung übersprungen wird

8

#### Defektur: Risikobeurteilung

# pharma4u 🥣

- Name/Nummer der Risikobeurteilung optional entweder selbst festlegen oder Nummer automatisch vergeben lassen
- Automatische Einstufung in die Risikoklasse anhand des Risikoscores
- Falls Parameter anders beurteilt werden, ist eine Abänderung möglich
- Prüfumfang und mögliche Prüfmethoden werden je nach Risikoklasse und Darreichungsform vorgeschlagen
- Tatsächlich durchzuführende Prüfungen müssen hier gewählt werden
- Abgestufter Prüfumfang möglich durch gesicherte Herstellungsprozesse

### Defektur: Prüfanweisung

pharma4u 🚄

- Name/Nummer der PA optional selbst festlegen oder Nummer automatisch erstellen lassen
- Festlegung genauer Angaben der Prüfungen gemäß der Risikobeurteilung (Sollwerte, Gerätebezeichnung...)

10

## Defektur: Herstellungsanweisung

pharma4u 🥣

Vorgehen wie in HA-Rezeptur mit folgenden Besonderheiten:

- Ein Produktionszuschlag kann zusätzlich eingegeben werden
- Dokumentation des gesicherten Herstellungsprozesses
- erweiterte Angaben zur Haltbarkeit und Lagerung

11

| Defektur: Herstellungsprotokoll                                                                                                    | pharma4u 🥣                   |
|----------------------------------------------------------------------------------------------------|------------------------------|
| Vorgehen wie in HP-Rezeptur mit folgenden Besonderheiten:                                                                                                    |                              |
| <ul> <li>Dokumentation der Einwaagen:         <ul> <li>Großer Ansatz wird hergestellt und danach in abgabefertige Endgefaß</li> <li>Abgabefertige Einheiten werde einzeln hintereinander hergestellt</li> <li>Vergabe einer zusätzliche Defektur-Charge</li> <li>Herstellende und beaufsichtigende Person müssen das HP unte<br/>Augenprinzip)</li> </ul> </li> </ul> | aufgeteilt<br>rschreiben (4- |

12

### Defektur: Prüfprotokoll

pharma4u 🥣

 Name/Nummer des PP optional selbst festlegen oder Nummer automatisch erstellen lassen

- Soll-Werte werden gemäß PA automatisch angezeigt
- Schnelle und einfache Dokumentation der Prüfungen

13

#### Allgemeines

pharma4u 🥣

Weitere nutzbare Funktionen als Abonnent von Labor+

- Kostenfreie Webinare
- Datenbanken wie das Tax-ikon, Wirkstoffprofile, Pflanzen
- Allg. Forum (z.B. Recht, Taxieren, Arzneimittelinformationen)

14

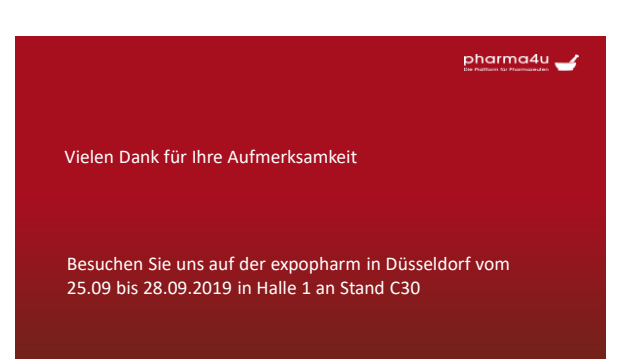